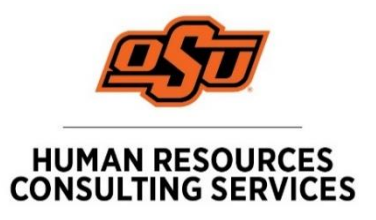

# OSU Jobs System User Recruitment Guide:

Your guide to navigate through the applicant tracking system, Cornerstone.

# **Table of Contents**

| Review the Job Description                  | 2  |
|---------------------------------------------|----|
| USER- Logging into OSU Jobs                 | 2  |
| Creating a Requisition for Posting          | 2  |
| Job Ad                                      | 12 |
| Application Workflow                        | 12 |
| Applicant Review                            | 12 |
| Requisition Approval                        | 13 |
| Requisition Standards                       | 16 |
| Search Requisitions                         | 17 |
| Edit/View Requisitions                      | 18 |
| Change Status of a Requisition              | 18 |
| Place Requisition on Hold                   | 19 |
| Re-open a Requisition                       | 19 |
| Managing Applicants to a Requisition        | 20 |
| Accessing Applicant Pools                   | 20 |
| Managing Applicant Statuses                 | 22 |
| Change Applicant Status                     | 22 |
| Required Applicant Statuses                 | 24 |
| Inactive Status and Dispositions            | 24 |
| Hired Status                                | 25 |
| Offer Letter                                | 25 |
| Create Offer Letter and Submit for Approval | 25 |
| Send Offer to Candidate                     | 29 |
| Background Check                            | 30 |
| Background Check- Complete                  | 31 |
| Hired                                       | 31 |

#### **Review the Job Description**

Recruitment begins with a review of the job description. The job description is an accurate description of the position and serves as documentation of the duties, responsibilities and qualifications. To access job descriptions, log into <u>PeopleAdmin</u>. Supervisors must review and update a job description at least once every three years for full-time staff positions. OSU Human Resources will conduct a final review of all job descriptions.

Your college or division administrative officer will assist you with departmental-specific recruitment protocols. Questions about job descriptions? Contact your <u>*HR Consultant*</u>. For technical questions related to PeopleAdmin, please contact the talent acquisition team at (405) 744-5449 or by email, jobs@okstate.edu.

#### **USER- Logging into OSU Jobs**

Go to <u>https://talent.okstate.edu/</u> and log in with your **O-KEY** login.

You will reach your campus landing page (Stillwater, Tulsa, OKC, etc.). This page includes access to all the talent management clouds (Learning, Recruitment and Performance) and may include announcements.

#### **Creating a Requisition for Posting**

#### 1. Go to the NAVIGATION MENU

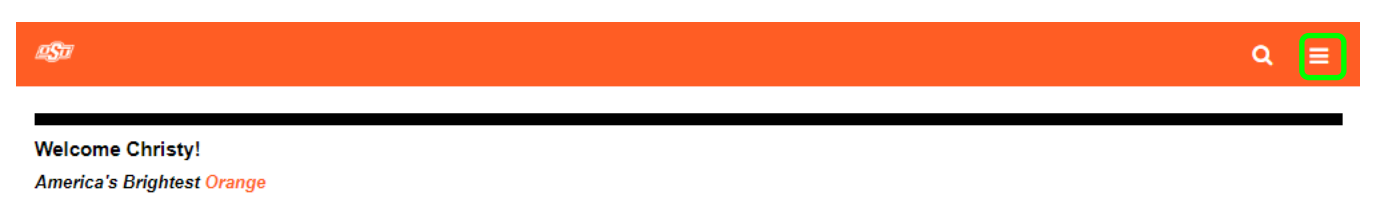

2. Click on *RECRUIT*, then *MANAGE REQUISTION* to begin the process of creating a requisition to submit for approval.

|                     | × |
|---------------------|---|
|                     |   |
|                     |   |
|                     |   |
| HR User             |   |
| Programming Analyst |   |
|                     |   |

| Home               | > |
|--------------------|---|
| Learning           | > |
| Universal Profile  | > |
| Connect            | > |
| Performance        | > |
| Reports            | > |
| Admin              | > |
| Recruit            | ~ |
| Manage Requisition |   |

Manage Candidates Recruiting Approvals Candidate Search Query

Search Candidates

Help Resources Center

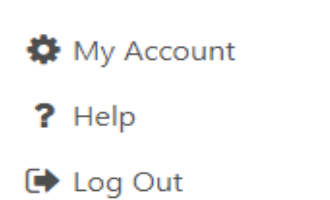

>

| Manage Job Requisitions |                 |                               |                   |                      |
|-------------------------|-----------------|-------------------------------|-------------------|----------------------|
| Manage Job Re           | quisitions      |                               |                   | Options 🔻            |
|                         |                 |                               |                   | Add Requisition      |
| Job Title               | reqID           | Division                      | Location          | Requisition Requests |
|                         | Include related | Include subordinate divisions | Include subordina | te locations         |

- 2.5 Click dropdown box and select "Add Requisition".
- 3. Click inside the **POSITION** field next to JOB TITLE to open a SEARCH POSITION pop-up.

| Manage Requisition     |               |    |                      |
|------------------------|---------------|----|----------------------|
| Create Requisition     |               |    |                      |
| General                | Job           | Ad | Application Workflow |
| Job Title *            | Position      |    |                      |
| Requisition Template * | Please Select |    |                      |
| DETAILS                |               |    |                      |

4. Select a position from the list. You may search by position title, position ID (position number) or both, position ID is most effective. Once a position is selected, the pop-up closes, and the job title field is populated.

| Search Position    |             |                           | Х          |
|--------------------|-------------|---------------------------|------------|
| Title ID<br>AS9405 | Q, Search   |                           |            |
| Title 🗢            | ID <b>≑</b> | Parent 🗢                  |            |
| Admin Supp Spclt   | AS9405      | Oklahoma State University |            |
|                    |             |                           | (1 Result) |
|                    |             |                           | Cancel     |

- 5. Click the *PLEASE SELECT* icon in the *REQUISITION TEMPLATE* field. This will open the *SELECT REQUISITION TEMPLATE* pop-up.
- 6. Select a template from the list. There should only be 1 (one) active requisition template for each position. *Please contact your HR Consultant if there is not an active requisition template available for the position.*

#### Select Requisition Template

| Title                     | Description             |            |
|---------------------------|-------------------------|------------|
| ADMIN SUPP SPCLT A \$9405 | ADMIN SUPP SPCLT AS9405 |            |
|                           |                         | (1 Result) |
|                           |                         |            |

Х

Once a template is selected, all the fields that have been configured for the template are populated within the requisition. Review the information and enter the necessary details for the position listing.

| Create Requisition                                                                                                    |                                                                                                    |                                                                         |                                                                             |                                                                                                    |                                                                 |                                                                                                    |
|----------------------------------------------------------------------------------------------------|----------------------------------------------------------------------------------------------------|-------------------------------------------------------------------------|-----------------------------------------------------------------------------|----------------------------------------------------------------------------------------------------|-----------------------------------------------------------------|----------------------------------------------------------------------------------------------------|
| General                                                                                                    | Job Ad                                                                                                    |                                                                         | A                                                                           | pplication Workflow                                                                                   |                                                                 | Applicant Review                                                                                                    |
| Job Title *                                                                                                    | Admin Supp Spclt                                                                                                    | ×                                                                       |                                                                             |                                                                                                    |                                                                 |                                                                                                    |
| Requisition Template *                                                                                                    | ADMIN SUPP SPCLT AS9405                                                                                                    | ×                                                                       |                                                                             |                                                                                                    |                                                                 |                                                                                                    |
| View In                                                                                                    | English (US)                                                                                                    | •                                                                       | Default Loca                                                                | lized Languages                                                                                       |                                                                 |                                                                                                    |
| DETAILS                                                                                                    |                                                                                                    |                                                                         |                                                                             |                                                                                                    |                                                                 |                                                                                                    |
| Each requisition must have a valid Requisitio<br>make the requisition searchable in multiple I<br>constraints, if any, on the user's permission.<br>Primary Location. Compliance questions pre-<br>Display Job Title * | In Facility Location Address in ord<br>locations. Internal Recruiting user<br>for multi-location requisitions, if<br>sented to applicants are based or<br>Administrative Support Special | der to be sea<br>s will have a<br>only one loc<br>n the Primary<br>list | archable with g<br>access to this re<br>cation is displa<br>y Location, and | eolocation on the Carr<br>equisition if one or mo<br>yed anywhere in Corre<br>d any other location-b: | eer Site. Add<br>ore of the red<br>erstone, suc<br>ased prefere | ditional locations can be added in order to<br>quisition locations falls within location<br>h as in the mobile app, that location is the<br>ences are based on the Primary Location. |
| Campus *                                                                                                    | Political Science                                                                                                    | ×                                                                       |                                                                             |                                                                                                    |                                                                 |                                                                                                    |
| Primary Location *                                                                                                    | Political Science                                                                                                    | × A                                                                     | ddress * No                                                                 | Address 📝                                                                                             |                                                                 |                                                                                                    |
| Additional Location(s) + Add Location(s)                                                                                                    |                                                                                                    |                                                                         |                                                                             |                                                                                                    |                                                                 |                                                                                                    |
| Grade                                                                                                    | Grade                                                                                                    |                                                                         |                                                                             |                                                                                                    |                                                                 |                                                                                                    |
| Department                                                                                                    | Political Science                                                                                                    | ×                                                                       |                                                                             |                                                                                                    |                                                                 |                                                                                                    |
| Contact Phone                                                                                                    |                                                                                                    |                                                                         |                                                                             |                                                                                                    |                                                                 |                                                                                                    |
| EEO Category *                                                                                                    | Administrative Support                                                                                                    | Workers                                                                 | •                                                                           |                                                                                                    |                                                                 |                                                                                                    |

| EDIT REQUISITION SECTIONS       |                                                                                                    |  |
|---------------------------------|----------------------------------------------------------------------------------------------------|--|
| Details                         |                                                                                                    |  |
| Display Job Title               | Spell out titles and refrain from using all CAPS.                                                                                    |  |
| Campus                          | The org code for the departmental college dean's office or the division vice president's office to identify the college or division. |  |
| Primary Location and Department | The org code for the department posting the position. This field will display as the department on the job ad.                       |  |

| Address       | The physical address for the position. The default address is the<br>United States. This field will display as the Location Address on<br>the job ad. You may update the field after you have completed<br>all the required fields on the requisition for this section. |
|---------------|----------------------------------------------------------------------------------------------------|
| Grade         | Field is not in use.                                                                                                    |
| Contact Phone | Enter the phone number for the primary contact.                                                                                                    |
| EEO Category  | Entered by HR.                                                                                                    |

| Employment Type *  | Staff Full-Time  Full Time  Part Time |
|--------------------|---------------------------------------|
| Currency *         | United States Dollar 🔻                |
| Compensation *     | Hourly <b>v</b>                       |
| Range              | \$ 10.05 <b>To</b> \$ 15.25           |
| Referral Bonus     | s o                                   |
| Job Category *     | Administrative Support                |
| Position Number: * | AS9405                                |
| Class Code *       | 0338 🔻                                |
| FTE *              | 1.0                                   |
| Open Until Filled  |                                       |

| EDIT REQUISITION SECTIONS |                                                                                                    |  |
|---------------------------|----------------------------------------------------------------------------------------------------|--|
| Details                   |                                                                                                    |  |
| Employment Type           | Select the appropriate employment type for the position (i.e., staff full-time, staff part-time, faculty). |  |
| Currency                  | Default selection is United States Dollar.                                                                 |  |
| Compensation              | Entered by HR.                                                                                             |  |
| Range                     | Displays the approved hiring range from the job description on the job ad.                                 |  |
| Referral Bonus            | Field is not in use.                                                                                       |  |
| Job Category              | Entered by HR.                                                                                             |  |
| Position Number           | <b>Enter the position number from the job description.</b> Multiple positions numbers may be entered.      |  |
| Class Code                | Enter the class code from the job description.                                                             |  |
| FTE                       | Enter the full-time equivalency for the position as a decimal point (i.e., 1.0, 0.5).                      |  |
| Open Until Filled         | Field is not in use.                                                                                       |  |

| Posting            | ) Campus *                 | Stillwater | • |
|--------------------|----------------------------|------------|---|
| Scope o            | of Recruitment *           | Select     | • |
| Special            | Instructions to Applicants |            |   |
| Work So            | chedule *                  |            |   |
| Appoint<br>Period) | tment Dates (Faculty Appt. |            |   |

| EDIT REQUISITION SECTIONS                   |                                                                                                    |  |  |
|---------------------------------------------|----------------------------------------------------------------------------------------------------|--|--|
| Details                                     | Details                                                                                                    |  |  |
| Posting Campus                              | Select the campus posting the position. This is a searchable field on the career site.                                                                                                    |  |  |
| Scope of Recruitment                        | The number of working days a position must be opened for<br>recruitment. The <u>Uniform Position Classification and Pay Plan for</u><br><u>Administrative/Professional and Classified Staff Policy</u> requires a<br>minimum of 5 to 10 days for nonexempt staff and up to 20 days<br>for exempt staff (including weekends). |  |  |
| Special Instructions to Applicants          | State the documents applicants must provide as part of the application process, etc. For example, "A cover letter, resume and list of three professional references is required for full consideration." This field will be displayed on the job ad so consider including "upload resume or CV".                             |  |  |
| Work Schedule                               | Enter the work schedule for the position (i.e., Monday-Friday 8am-5pm). This field will be displayed on the job ad.                                                                                                    |  |  |
| Appointment Dates (Faculty Appt.<br>Period) | Enter the faculty appointment period (i.e., 11-month). This field will be displayed on the job ad.                                                                                                    |  |  |

| Type of Background Check<br>(Criminal, Education, MVR, Credit)<br>*              | Criminal      |
|----------------------------------------------------------------------------------|---------------|
| Previous Incumbent (name, race, gender, salary and date vacating)                |               |
| Notes to HR Regarding Requisition                                                |               |
| Will the position be advertised in<br>addition to listing on OSU jobs<br>site? * | ○ Yes<br>● No |
| If Yes, list where the advertisement<br>will be placed (Attach Ad copy<br>below) |               |

| EDIT REQUISITION SECTIONS                                                        |                                                                                                    |  |  |
|----------------------------------------------------------------------------------|----------------------------------------------------------------------------------------------------|--|--|
| Details                                                                          |                                                                                                    |  |  |
| Type of Background Check<br>(Criminal, Education, MVR, Credit)                   | The background checks listed on the job description will be listed here.                                                                                                    |  |  |
| Previous Incumbent (name, race, gender, salary and date vacating)                | Enter the information on the incumbent who last vacated the position if applicable.                                                                                                    |  |  |
| Notes to HR Regarding Requisition                                                | Insert any important notes to HR, such as key words, exception to waive open recruitment approved by UHR on "x" date, user approvals, etc.                                                              |  |  |
| Will the position be advertised in addition to listing on OSU jobs site?         | If the position is advertised on a job board other than OSU jobs, select <i>YES</i> .                                                                                                    |  |  |
| If Yes, list where the<br>advertisement will be placed<br>(Attach Ad copy below) | Provide the name of the websites, publications, etc. where the<br>department is advertising the job and attach a copy of the job<br>ad in Microsoft Word format. *Please include EO statement in<br>ad. |  |  |

| DESCRIPTION AND | QUALIFICATIONS                                                                                                    |
|-----------------|----------------------------------------------------------------------------------------------------|
|                 | External Internal                                                                                                    |
|                 | ⊕ 撃 鵜 図 X ℡ 密 ♡ - C - 図 ❹ Ω - Ⅲ - ☰ aA Aa ¶ 定 定                                                                                                    |
|                 | "Times New・ Size B / U abe x <sup>z</sup> X <sub>2</sub> A ・ ♦ ・ 三 三 三 三 드                                                                                                    |
| Description *   | Assist in development, design, and implementation of research projects. Assist in gathering,<br>analysis and reporting of research results. Provide technical support to the lab. Supervise student<br>related studies and orient new employees to facilities and procedures. Oversight of lab<br>equipment including operation and maintenance. Coordinate laboratory activities, order supplies<br>and equipment keeping the laboratory stocked with common supplies. Maintain expenditure<br>records for budgets. Maintain laboratory databases, safety and research compliance records,<br>keep chemical inventory, maintain chemical hygiene plan, keep laboratory clean, and ensure each<br>lab member abides by compliance regulations. Any other activities related to research projects<br>and lab activities assigned by P.I. |
|                 | Minimum Ideal                                                                                                    |
|                 | 日 学 義 函 X 軸 窗 ワ・C・図 Φ Ω・囲・Ξ aA Aa ¶ 岸 岸<br>"Times New・ Size B / U abs x* X A・の・声 事 君 目 扫 戸 回                                                                                                    |
|                 | Minimum Qualifications:                                                                                                    |
| Qualifications  | Bachelor's Degree in Biology, Chemistry or Related Field.                                                                                                    |
|                 | Two years relevant laboratory experience. Able to perform duties under general supervision. Able<br>work on several projects at a time. Demonstrated supervisory skills.                                                                                                    |
|                 | ✓ Design                                                                                                    |

| EDIT REQUISITION SECTIONS                                                                                                    |                                                                                                    |  |  |
|----------------------------------------------------------------------------------------------------|----------------------------------------------------------------------------------------------------|--|--|
| Description and Qualifications (not available for edits)                                                                                                    |                                                                                                    |  |  |
| Description                                                                                                    | Job summary from the approved job description. This field will be displayed in the Job Summary section on the job ad.                                                                                                    |  |  |
| Qualifications                                                                                                    | Required and preferred qualifications from the approved job description. This field will be displayed in the Education & Experience section on the job ad.                                                                                           |  |  |
| HIRING TEAM                                                                                                    |                                                                                                    |  |  |
| Requisition Owner(s)                                                                                                    |                                                                                                    |  |  |
| Users listed as 'Primary Owner' or 'Owner(s)' are given partial management rig<br>user becomes an 'Owner'. Use the Delete icon to remove any 'Owner'.                                 | Users listed as 'Primary Owner' or 'Owner(s)' are given partial management rights for the requisition and access to all submissions. Approval workflow is based on the Primary Owner. If the Primary Owner is removed, that user becomes an 'Owner'. |  |  |
| Primary Owner: Cathy Hanson X Owner(s):   Add Owner(s)  Todd, Amber Applicant Reviewer(s)                                                                                             | Primary Owner: Cathy Hanson                                                                                                    |  |  |
| Users listed as 'Reviewers' are given access to all submissions. The 'Hiring Ma                                                                                                    | Users listed as 'Reviewers' are given access to all submissions. The 'Hiring Manager' is the primary reviewer and can be used as a dynamic role for emails and approvals.                                                                            |  |  |
| Hiring Manager: Amber Todd ➤<br>Reviewer(s):                                                                                                    |                                                                                                    |  |  |
| Applicant Interviewer(s)                                                                                                    |                                                                                                    |  |  |
| Users listed as 'Interviewers' are only given access to submissions that are scheduled for interviews. These users can be selected in any applicant status with the 'Interview' type. |                                                                                                    |  |  |
| Interviewer(s):   Add Interviewer(s)                                                                                                    |                                                                                                    |  |  |
|                                                                                                    |                                                                                                    |  |  |

G:\HR\Talent Recruitment\OSU Jobs\Toolkit Website\OSU Jobs System User Recruitment Guide 10.2024

| EDIT REQUISTION SECTIONS |                                                                                                    |  |  |
|--------------------------|----------------------------------------------------------------------------------------------------|--|--|
| Hiring Team              | Hiring Team                                                                                                    |  |  |
| Requisition Owners       | The user initiating the requisition is listed as the primary<br>owner. Other users that may need management rights to the<br>requisition and applicant submissions, such as the hiring<br>manager, can be added as an owner.                                                                                                    |  |  |
| Applicant Reviewers      | Reviewers can access a requisition once there is at least one<br>applicant in the pool. The reviewer role is limited to viewing<br>applications only. <b>The user in the hiring manager field is used in</b><br><b>communications for email notifications to applicants, human</b><br><b>resources, etc.</b> The hiring manager will need to be included in<br>the list of owners to allow the user to manage the recruitment<br>process. |  |  |
| Applicant Interviewer    | Users that need access to applications that are in the <i>INTERVIEW</i> status can be added as interviewers.                                                                                                    |  |  |

#### ATTACHMENTS

Attach up to ten (10) documents. 🕂 Add Attachment

| Document Title                                                                                                    | Uploaded By | Upload Date | Options |
|----------------------------------------------------------------------------------------------------|-------------|-------------|---------|
|                                                                                                    |             |             |         |
| Approvals                                                                                                    |             |             |         |
| Define an approval workflow for the job requisition. Indicate if the approval workflow is sequential or concurrent. |             |             |         |

View Approval Status

|  | 1 | User | User, HR |
|--|---|------|----------|
|--|---|------|----------|

| EDIT REQUISTION SECTIONS |                                                                                                    |  |
|--------------------------|----------------------------------------------------------------------------------------------------|--|
| Attachments              | Upload approval documents such as the advertisement and any other documents that may be necessary.                                                                                                    |  |
| Approvals                | For OSU-Stillwater requisitions, Human Resources (User, HR) will<br>be designated as the approver. Please call (405) 744-5449 or<br>email <u>iobs@okstate.edu</u> if Human Resources is missing from the<br>approval workflow. |  |

| EQUISITION             |                                                                                                 |
|------------------------|-------------------------------------------------------------------------------------------------|
| Requisition ID:        |                                                                                                 |
| Priority:              | Medium 👻                                                                                        |
| Openings:              | 1 On Going                                                                                      |
| Target Hire Date:      | 6/1/2015 🔲 (Target hire date of first opening)                                                  |
| Requisition Status:    | Draft 🗸                                                                                         |
| Do Not Allow to Apply: | (Note: Referral Bonus will not apply to this requisition if Do Not Allow to Apply is selected.) |

#### EDIT REQUISTION SECTIONS Requisition The system will generate the ID for each requisition that is **Requisition ID** created and saved. Select the priority level from the drop-down menu (Low, Medium, High). The priority status is displayed on the MANAGE REQUISITIONS page. Priority 🖨 Priority 0 Enter the number of open positions available for this listing. This is the number of people the department intends to hire. For each number of openings listed, a new position number will be Openings required. Check the box for ON GOING to allow the requisition to remain open as applicants are moved into the HIRED status. Target Hire Date The date by which the department intends to fill the position. When creating a new job requisition form, the initial requisition status is DRAFT. Upon clicking submit, the requisition status will update to PENDING APPROVAL until OSU HR approves the listing **Requisition Status** for posting. Refer to the *<u>Requisition Standards</u>* within this guide for more information on the requisition status. This option removes the APPLY NOW button from the job ad and Do Not Allow to Apply prevents applicants from applying for the listing. This option is reserved for faculty listings when applicants are directed to

| apply through an alternative system outside of the OSU Job |  |
|------------------------------------------------------------|--|
| System (i.e., Interfolio).                                 |  |

7. After completing all sections, click **NEXT** to validate that all required information is entered on this page and proceed to the *JOB AD*. Or, click **SAVE** to save any changes made. Remember to edit the address field from above if you wish to do so. A requisition ID will be generated once you click *SAVE*. If you click *CANCEL*, you will return to the *MANAGE REQUITISIONS* page without saving the requisition.

#### Job Ad

The job ad includes the following sections from the approved job description within PeopleAdmin:

- Job summary
- Qualifications
- Working conditions (physical requirements, dangers and/or hazards of position)

The job ad is not available for hiring managers or owners to edit. Email *jobs@okstate.edu* or call (405) 744-5449 for questions or edits to the job ad.

1. Click **NEXT** to continue to the APPLICATION WORKFLOW section or click **SAVE** to come back to the requisition later.

#### **Application Workflow**

This section of the requisition is administered by Human Resources and is not available for hiring managers or owners to edit. If you want to include pre-screening questions to the application process, please email <u>jobs@okstate.edu</u> for assistance.

1. Click on **NEXT** to continue to the APPLICANT REVIEW section or click **SAVE** to come back to the requisition later.

#### **Applicant Review**

Scroll down the page to the **OFFER LETTER** section – the appropriate offer letter template should be selected depending upon the employment type of the position. The offer letter template will be used at the time an offer is extended to a candidate.

To accommodate internal departmental-specific recruiting protocols, users can be added into the offer letter approval workflow. The offer letter for full-time staff positions must be reviewed by OSU HR before being extended to the candidate. Therefore, OSU HR must be set up as the final approver in the *OFFER APPROVAL* workflow.

| Offer Letter (Type: Offer Letter)                                                                                                    | Δ                                                      |
|----------------------------------------------------------------------------------------------------|--------------------------------------------------------|
| Offer Template Staff - Salary                                                                                                    |                                                        |
| Offer Approvals                                                                                                    |                                                        |
| Define an approval workflow for offer letters. Indicate if the approval workflow is sequential or concurrent an<br>Add approvers manually or copy from Requisition Approvals. | d if approval steps are required or notification only. |
| 1 User HR User 🧕                                                                                                    |                                                        |
| Approval Required O Notification Only                                                                                                    |                                                        |

1. Click **SUBMIT** to send the requisition to Human Resources for initial listing review. OSU HR will then route the requisition to the college or division approval queue for further review (refer to the following section for more information on the requisition approval workflow). Please note, the system allows you to advance to the *POSTINGS* page by clicking *SUBMIT AND MANAGE POSTINGS*, but access to post on the career site is restricted to OSU Human Resources.

| Background Check Request - Pending (Typ | eck)                                              |
|-----------------------------------------|---------------------------------------------------|
| Background Check - Complete (HR Use Onl | und Check)                                        |
| Inactive (Type: Closed)                 | 5                                                 |
| Hired (Type: Hired)                     | 5                                                 |
|                                         | Back Cancel Save Submit Submit and Manage Posting |

#### **Requisition Approval**

Approvers will receive an automated email from <u>osu-hr@okstate.edu</u> when a requisition is ready to review for approval.

1. Once you log into Cornerstone, click on *RECRUITING APPROVALS* from the *NAVIGATION MENU*, then *RECRUIT* tab on the main menu to review pending requests.

|                     | × |
|---------------------|---|
|                     |   |
|                     |   |
| HR User             |   |
| Programming Analyst |   |
|                     |   |

| Home              | > |
|-------------------|---|
| Learning          | > |
| Universal Profile | > |
| Connect           | > |
| Performance       | > |
| Reports           | > |
| Admin             | > |
| Recruit           | ~ |
|                   |   |

Manage Requisition

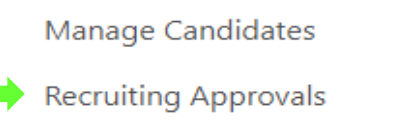

Candidate Search Query

Search Candidates

Help Resources Center

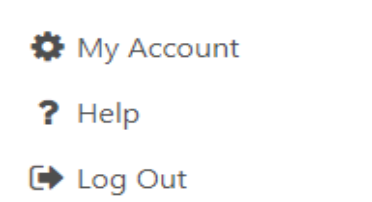

2. Click on the *TITLE* of the position to review how the requisition is set up.

>

| <b>Recruiting Approvals</b> |                           |         |                |                     |                   |          |            |
|-----------------------------|---------------------------|---------|----------------|---------------------|-------------------|----------|------------|
|                             | Requisition Approvals     |         |                |                     |                   |          |            |
| Requisitions (1)            | Pending (1) Past          |         |                |                     |                   |          |            |
| Offer Letters (0)           | Requisition Name Owner    | J Q Sea | Irch           |                     |                   |          | (1 Result) |
|                             | Requisition               |         | Owner(s)       | Status              | Submitted         | <b>V</b> | 0          |
|                             | Communications Specialist |         | Moss, Kimberly | Pending Re-Approval | 6/22/2021 2:09 PM | <b>V</b> | 0          |
|                             |                           |         |                |                     |                   |          |            |

- 3. To approve the requisition, click the **GREEN** check mark. To deny the requisition, click on the **RED** icon. Click on the **DOWNWARD ARROW** next to the response icon to add comments. To confirm, click **SUBMIT** at the bottom left corner of the screen.
- 4. If an offer letter requires a college or division level user approval prior to OSU HR approval, a section to select **OFFER LETTERS** is available from the menu to the left. The same functions are available as with the requisition process.

| <b>Recruiting Approvals</b> |                               |                |                     |                   |                 |            |
|-----------------------------|-------------------------------|----------------|---------------------|-------------------|-----------------|------------|
|                             | Requisition Approvals         |                |                     |                   |                 |            |
| Requisitions (1)            | Pending (1) Past              |                |                     |                   |                 |            |
| Offer Letters (0)           | Requisition Name Owner 🥥 🔍 Se | arch           |                     |                   |                 | (1 Result) |
|                             | Requisition                   | Owner(s)       | Status              | Submitted         |                 | 0          |
|                             | Communications Specialist     | Moss, Kimberly | Pending Re-Approval | 6/22/2021 2:09 PM |                 | 0          |
|                             |                               |                |                     |                   | iga Add Comment |            |
|                             | Submit                        |                |                     |                   |                 |            |

5. Click on the **PAST** tab to review your older approvals.

| Recruiting Approvals |                           |                |                     |                   |               |            |
|----------------------|---------------------------|----------------|---------------------|-------------------|---------------|------------|
|                      | Requisition Approvals     |                |                     |                   |               |            |
| Requisitions (1)     | Pending (1) Past          |                |                     |                   |               |            |
| Offer Letters (0)    | Requisition Name Owner 🖉  | Search         |                     |                   | (             | (1 Result) |
|                      | Requisition               | Owner(s)       | Status              | Submitted         | <b>V</b>      | 0          |
|                      | Communications Specialist | Moss, Kimberly | Pending Re-Approval | 6/22/2021 2:09 PM | <b>V V</b>    | 0          |
|                      |                           |                |                     |                   | 🧙 Add Comment |            |
|                      | Submit                    |                |                     |                   |               |            |

The following is a list of the final college or division approval queue. Departmental approvers can be added to a requisition as needed.

| Academic Affairs                       | Denise Weaver                                 |
|----------------------------------------|-----------------------------------------------|
| Arts & Sciences                        | Renee Tefertiller $\rightarrow$ Denise Weaver |
| Engineering, Architecture & Technology | Tim Sullivan → Denise Weaver                  |
| Education & Human Sciences             | Cindy Haseley $\rightarrow$ Denise Weaver     |
| Enrollment Management                  | Megan Gatlin                                  |
| Graduate College                       | Denise Weaver                                 |
| Institutional Diversity                | Denise Weaver                                 |

| Library                   | Denise Weaver                                                     |
|---------------------------|-------------------------------------------------------------------|
| Research                  | Jason Pogue                                                       |
| Spears School of Business | Jeannette Parrish $ ightarrow$ Denise Weaver                      |
| Student Affairs           | Shawna Goodwin                                                    |
| Vet Med                   | Carey Warner $ ightarrow$ Kristi Howey $ ightarrow$ Denise Weaver |

# **Requisition Standards**

The following standards serve as recruitment guidelines.

| Requisition<br>Status                            | Reason for<br>Use                                   | Manage Candidates                                                                                                    | Ability to Reopen                                                                                                    |
|--------------------------------------------------|-----------------------------------------------------|----------------------------------------------------------------------------------------------------|----------------------------------------------------------------------------------------------------|
| CLOSED                                           | Applicant<br>has been<br><i>HIRED</i>               | All applicants must be cleared<br>from the active pool. Applicants<br>not hired will need to have the<br>applicant status changed to<br><i>INACTIVE</i> and then select the<br>appropriate reason for not<br>selecting the candidate. | A closed requisition may not be<br>reopened for recruitment. A new<br>requisition is necessary to begin<br>recruitment.                        |
| CANCELLED                                        | Failed<br>search/no<br>applicant is<br><i>HIRED</i> | All applicants must be cleared<br>from the active pool. Applicants<br>not hired will need to have the<br>applicant status changed to<br><i>INACTIVE</i> and then select the<br>appropriate reason for not<br>selecting the candidate. | A cancelled requisition may not<br>be reopened for recruitment. A<br>new requisition is necessary to<br>begin recruitment.                     |
| ON HOLD                                          | Removes<br>requisition<br>from the<br>career site   | Hiring managers may continue to<br>screen the active pool to fill the<br>position. No new applications<br>will be received while the<br>position is in the ON HOLD<br>status.                                                         | The requisition may be reopened<br>within 30-days of the date it was<br>placed on hold. After the 30-day<br>period, provide a new requisition. |
| An active pool<br>INTERVIEW, IN<br>REQUEST, or B | has at least on<br>ITERVIEW, PEN<br>ACKGROUND C     | e applicant in one of the following st<br>DING REFERENCE CHECKS, OFFER LE<br>CHECK COMPLETE.                                                                                                    | tatuses: IN REVIEW, PHONE<br>TTER, BACKGROUND CHECK                                                                                            |
|                                                  |                                                     |                                                                                                    |                                                                                                    |

#### **Search Requisitions**

# From the **NAVIGATION MENU > RECRUIT > MANAGE REQUISITIONS** tab, you can search for requisitions.

|                     | e Job Requisitions                                                                              |                                      |                                                                        |                                                  |                                                                              |                                              |                                                       |                    |                             | Optio                                       | ons 🔻                            |
|---------------------|-------------------------------------------------------------------------------------------------|--------------------------------------|------------------------------------------------------------------------|--------------------------------------------------|------------------------------------------------------------------------------|----------------------------------------------|-------------------------------------------------------|--------------------|-----------------------------|---------------------------------------------|----------------------------------|
| Job Title           | reqID                                                                                           |                                      |                                                                        | Division                                         |                                                                              |                                              | cation                                                |                    | 0                           |                                             |                                  |
| Grade               | Include     Owner     Owner     G Select                                                        | related                              |                                                                        | Include subord                                   | linate divisions                                                             | E Fre                                        | Include subordinat                                    | To (               | 10                          |                                             |                                  |
|                     |                                                                                                 |                                      |                                                                        |                                                  |                                                                              |                                              |                                                       |                    |                             | Q Sea                                       | arch                             |
| My Jobs             | All Jobs                                                                                        |                                      |                                                                        |                                                  |                                                                              |                                              |                                                       |                    |                             |                                             |                                  |
|                     |                                                                                                 |                                      |                                                                        |                                                  |                                                                              |                                              |                                                       |                    |                             |                                             |                                  |
| Priority 🕈          | ¢ dol                                                                                           | ID 🕈                                 | Location \$                                                            | Status 🕈                                         | Hiring<br>Manager                                                            | Days Open                                    | Postings                                              | Applicants 🛛       | Referrals 🏼                 | New<br>Submissions<br>¢                     |                                  |
| Priority •          | Job   Accounting Manager                                                                        | ID ♦<br>req3                         | Location •<br>New York                                                 | Status 🕈<br>Open                                 | Hiring<br>Manager<br>Tasha Moore                                             | Days Open<br>931                             | Postings<br>2                                         | Applicants ¢       | Referrals ¢                 | New<br>Submissions<br>¢<br>0                | ¥                                |
| Priority            | Job •<br>Accounting Manager<br>Customer Service Representative                                  | ID •<br>req3<br>req6                 | Location   New York Chicago                                            | Status                                           | Hiring<br>Manager<br>Tasha Moore<br>Comp Config                              | Days Open<br>931<br>816                      | Postings<br>2<br>3                                    | Applicants ¢       | Referrals ¢ 2 0             | New<br>Submissions<br>¢<br>0                | •                                |
| Priority •          | Job •<br>Accounting Manager<br>Customer Service Representative<br>Accountant                    | ID •<br>req3<br>req6<br>req7         | Location   New York Chicago New York                                   | Status   Open Open Open Open                     | Hiring<br>Manager<br>Tasha Moore<br>Comp Config<br>N/A                       | Days Open<br>931<br>816<br>685               | Postings<br>2<br>3<br>3                               | Applicants • 0 0 1 | Referrals •<br>2<br>0<br>0  | New<br>Submissions                          | •                                |
| Priority •          | Job  Accounting Manager Customer Service Representative Accountant Senior Accountant            | ID •<br>req3<br>req6<br>req7<br>req9 | Location   New York  Chicago  New York  Chicago                        | Status   Open Open Open Open Open Open           | Hiring<br>Manager<br>Tasha Moore<br>Comp Config<br>N/A<br>Tasha Moore        | Days Open<br>931<br>816<br>685<br>448        | Postings<br>2<br>3<br>3<br>3<br>3                     | Applicants         | Referrals                   | New<br>Submissions<br>¢<br>0<br>0<br>0<br>7 | <b>v</b><br><b>v</b><br><b>v</b> |
| Priority   Priority | Job  Accounting Manager Customer Service Representative Accountant Senior Accountant Accountant | ID   req3 req7 req9 req5             | Location   New York Chicago New York Chicago New York Chicago New York | Status ♦<br>Open<br>Open<br>Open<br>Open<br>Open | Hiring<br>Manager<br>Tasha Moore<br>Comp Config<br>N/A<br>Tasha Moore<br>N/A | Days Open<br>931<br>816<br>685<br>448<br>812 | Postings<br>2<br>3<br>3<br>3<br>3<br>3<br>3<br>3<br>3 | Applicants         | Referrals ¢ 2 0 0 0 0 0 0 0 | New<br>Submissions                          | <b>v</b><br><b>v</b><br><b>v</b> |

NOTE: The positions that display are the positions that are within the user's constraints defined for the permission to manage requisitions. For questions regarding access, please email <u>jobs@okstate.edu</u> or call (405) 744-5449.

You can filter the results in the job requisitions table by the following:

- Job Title Select this option to filter requisitions by the job title that is set in the job requisition. The job title must match the job exactly to appear in the search results.
- Req ID Select this option to filter requisitions by the requisition ID. This is the easiest method to search for a position. The job must match the ID exactly to appear in the search results ("req8523" for example).
- Division Select this option to filter requisitions by the division associated with the job requisition. Check the *INCLUDE SUBORDINATES* box to include subordinate divisions. Subordinate divisions are the departments within the hierarchy of the selection (i.e., if OSU-Stillwater is selected, each department org within the Stillwater campus reporting structure will be included in the search results).
- Location Select this option to filter requisitions by the location associated with the job requisition. Check the *INCLUDE SUBORDINATES* box to include subordinate locations.
- Owner Select this option to filter requisitions by the job requisition owner.
- Requisition Status This option allows the recruiter or manager to filter requisitions by one or more job requisition statuses. The following are the available options:
  - All Statuses
  - Cancelled
  - o Closed

- Denied This option is selected by default but can be unchecked.
- Draft This option is selected by default but can be unchecked.
- Open This option is selected by default but can be unchecked.
- Open Pending Re-Approval This option is selected by default but can be unchecked.
- Pending Approval This option is selected by default but can be unchecked.
- Hiring Manager This filter allows recruiters to filter the MANAGE REQUISITIONS table by the selected hiring manager. To select a hiring manager, click the SELECT icon, and then select a user from the <u>SELECT A USER</u> pop up.
- Date Range This option searches for job requisition by initial creation date. The search returns job requisitions initially created (saved or submitted) within the specified date range. You may leave the date range blank to search.

These filters work together so that only the requisitions that match all criteria are displayed when the *SEARCH* button is clicked.

## **Edit/View Requisitions**

 To access the EDIT REQUISITION page, go to NAVIGATION MENU > RECRUIT > MANAGE REQUISITIONS. On the MANAGE REQUISITIONS page, locate the requisition that you would like to view or edit, and then click the EDIT link in the options drop-down for the requisition or you may simply click on the TITLE of the position.

| Job Title             |                   | req9498         | Campus       |             | 0      | Location  |              | ۵        |              |             |                 |        |
|-----------------------|-------------------|-----------------|--------------|-------------|--------|-----------|--------------|----------|--------------|-------------|-----------------|--------|
|                       |                   | Include related | 🔲 Include Si | ubordinates |        | Include   | Subordinates |          |              |             |                 |        |
| Grade                 | Owner O           | Open 💌          | Hiring Mana  | iger        | D      | From      | то           |          |              |             |                 |        |
|                       | All Jobs          |                 |              |             |        |           |              |          |              |             |                 | Q Sear |
| My Jobs<br>Priority e | All Jobs<br>Job # | 10 s            | Location e   | Status #    | Hiring | i Manager | Days Open    | Postings | Applicants + | Referrals # | New Submissions | Q Sear |

There are several reasons why a requisition may need to be edited, such as correcting errors and incorporating edits from hiring managers. The edit requisition page will begin on the *GENERAL* tab and then progress through the *JOB AD*, *APPLICATION WORKFLOW* and finally *APPLICANT REVIEW*; however, the fields available to edit will be limited. The ability to edit is limited by the requisition's current status and the users listed on the hiring team. Non-editable fields are grayed out and not selectable.

NOTE: If a requisition has an approval workflow, edits to the requisition are not applied until the requisition is <u>re-approved</u>. The status will change to OPEN-PENDING RE-APPROVAL. Edits to requisitions that do not have an approval workflow will not post to the career site and will remain in the OPEN-PENDING RE-APPROVAL status. For this reason, please contact <u>jobs@okstate.edu</u> to let us know of the edits to a requisition.

### **Change Status of a Requisition**

Requisitions must be opened for recruitment on the career site for a specific period as stated in the scope of recruitment.

- Internal minimum of 5 working days
- Local (Non-exempt) minimum of 5 working days
- Local (Exempt) minimum of 10 working days
- State minimum of 10 working days
- National minimum of 20 working days

To change the status of a requisition, click on the **EDIT** link as shown above in **EDIT/VIEW REQUISITION** instructions.

| REQUISITION            |                                                                                                    | <u> </u> |
|------------------------|----------------------------------------------------------------------------------------------------|----------|
| Requisition ID:        | req2                                                                                                  |          |
| Priority:              | Medium •                                                                                              |          |
| Openings:              | 1 On Going                                                                                            |          |
| Target Hire Date:      | 2/16/2015 🛅 (Target hire date of first opening)                                                       |          |
| Requisition Status:    | Open                                                                                                  |          |
| Do Not Allow to Apply: | Please Select<br>Open Bonus will not apply to this requisition if Do Not Allow to Apply is selected.) |          |
|                        | Closed                                                                                                |          |
|                        | On Hold                                                                                               |          |
|                        |                                                                                                    |          |
| Cancel Next »          |                                                                                                    |          |

The requisition will open in *EDIT REQUISITION* form. Scroll down to the **REQUISITION** section as shown above. To change the status of the requisition, select the **STATUS** option from the *REQUISITION STATUS* drop-down on the *GENERAL* tab.

To remove a requisition from the career site, send an email to jobs@okstate.edu. When a requisition is in a *CLOSED* or *CANCELLED* status, edits are not allowed. <u>All candidates must be changed to a status of</u> <u>INACTIVE</u> and assigned a disposition reason before the requisition can be changed to *CLOSED* or <u>CANCELLED</u>.

- A *CLOSED* requisition status is appropriate following offer letter approval by HR and applicant is hired.
- A *CANCELLED* requisition status is appropriate for a failed search in which no applicant was selected for hire.

#### Place Requisition on Hold

To place a requisition ON HOLD, email jobs@okstate.edu or call (405) 744-5449.

#### Placing a requisition ON HOLD has the following impacts:

- The posting(s) on the career site is removed.
- The requisition can be viewed but all fields on the requisition are not editable.
- The ON HOLD status is tracked on the <u>REQUISITION HISTORY</u> pop-up.
- The timer for both the *DAYS OPEN* and *TIME TO FILL* are stopped while the requisition is on hold. The timers start again from where they stopped once the requisition is reopened.

#### **Re-open a Requisition**

Refer to the <u>*Requisition Standards*</u> to determine if the requisition may be re-opened. Contact OSU HR by email <u>jobs@okstate.edu</u> or call (405) 744-5449 to re-open a requisition.

#### Managing Applicants to a Requisition

#### **Accessing Applicant Pools**

1. Click on NAVIGATION MENU > RECRUIT > MANAGE REQUISITION

|           | <u> </u>     |            |             |            |         |            |         |       |      |         | Search            |        |               |  |
|-----------|--------------|------------|-------------|------------|---------|------------|---------|-------|------|---------|-------------------|--------|---------------|--|
| Home      | Connect      | Learning   | Performance | Succession | Reports | ш <b>т</b> | Content | Admin | Care | My Team | Integration Suite | Repuit | Certification |  |
| Help Rest | wrtes Center | Engage     |             |            |         |            |         |       |      |         |                   |        |               |  |
| 0         | 6 Deep       | Regulation |             |            |         |            |         |       |      |         |                   |        |               |  |

 Once you locate the listing, click on the link which corresponds with the NUMBER OF APPLICANTS currently in the pool. In the Assistant Professor example below, there are 3 applicants. The number "3" is a clickable link.

| Manage Job Requisitions |                 |              |                            |            |                   |             |                         |      |
|-------------------------|-----------------|--------------|----------------------------|------------|-------------------|-------------|-------------------------|------|
| Manage Job Requisition  | IS              |              |                            |            |                   |             | Optio                   | ns 🔻 |
| Job Title               | reqID           | Division     |                            | Locatio    | n                 |             |                         |      |
|                         | Include related | Include sub  | ordinate divisions         | Inclu      | de subordinate lo | ocations    |                         |      |
| Grade 🖸 Owner 🚺         | Open 🔻          | Hiring Manag | er                         | 12/13/2    | 014 🛍 2           | 2/10/2015   | ***                     |      |
|                         |                 |              |                            |            |                   |             | <b>Q</b> Sear           | ch   |
| My Jobs All Jobs        |                 |              |                            |            |                   |             |                         |      |
| Priority ≑ Job ≑        | ID 🗢 Locatio    | n ≑ Status ≑ | Hiring Days Ope<br>Manager | n Postings | Applicants<br>¢   | Referrals 🗢 | New<br>Submissions<br>¢ |      |
| Assistant Professor     | req30 MECH4     | N Open       | N/A 4                      | 1          | 3                 | 0           | 0                       |      |
|                         |                 |              |                            |            |                   | •           |                         |      |

3. Your list of applicants will be shown. You may click on the *APPLICANT'S NAME* to open the *APPLICANT PROFILE*. You may also click on the icons circled below to quickly preview the application and/or resume.

| <u>es</u>                                                                                                    |                                |                                   |                                                                      |                                                        |                  |                              |
|----------------------------------------------------------------------------------------------------|--------------------------------|-----------------------------------|----------------------------------------------------------------------|--------------------------------------------------------|------------------|------------------------------|
| Home Connect Universal Profile                                                                                                    |                                |                                   |                                                                      |                                                        |                  |                              |
| Filters Reset <                                                                                                    | Candidates                     |                                   |                                                                      |                                                        |                  |                              |
| REQUISITION > Image: Show only open reqs All Jobs My Jobs                                                                             | 3<br>TOTAL CANDIDATES          | 3<br>REVIEW                       |                                                                      |                                                        |                  |                              |
| Click here t                                                                                                    | o access the applicant profile | ore 🔻 No candidates selected      |                                                                      |                                                        | Sort By Submissi | ion Date (Newest) 👻          |
| NASA Education Spe 15                                                                                                    | CANDIDATE                      | LOCATION                          | REQUISITION                                                          | STATUS                                                 | ТҮРЕ             | SOURCE                       |
| RN-BSN Teaching Instr 5<br>Visiting Assistant Pro 25<br>Administrative Assista 9<br>Lecturer (req9422) 11<br>Teacher Assistant (req 3 | Avery                          | Stillwater<br>OK<br>United States | Teacher Assistant<br>re′                                             | In Review<br>2 days ago<br>No Suggested Action         | External         | Main (OSU Jobs)<br>6/11/2021 |
| Coordinator Student 20<br>Administrative Assist 22<br>Visiting Assistant Prof 1<br>Laboratory Coordinato 4                            | Briana Click to view 1         | the Resume/CV or A                | pplication (file is downloa<br>Teacher Assistant<br>reg <sup>r</sup> | aded to computer)<br>3 days ago<br>No Suggested Action | External         | Main (OSU Jobs)<br>6/10/2021 |
| CURRENT STATUS                                                                                                    | Megan                          | Stillwater<br>OK<br>United States | Teacher Assistant<br>req9                                            | In Review<br>20 days ago<br>No Suggested Action        | External         | Main (OSU Jobs)<br>5/24/2021 |

4. To view multiple resumes at one time, select the *CHECK BOX* next to the applicants you wish to view. Click *VIEW PROFILE* to display the applicant's resume. (Resume displayed on next page.)

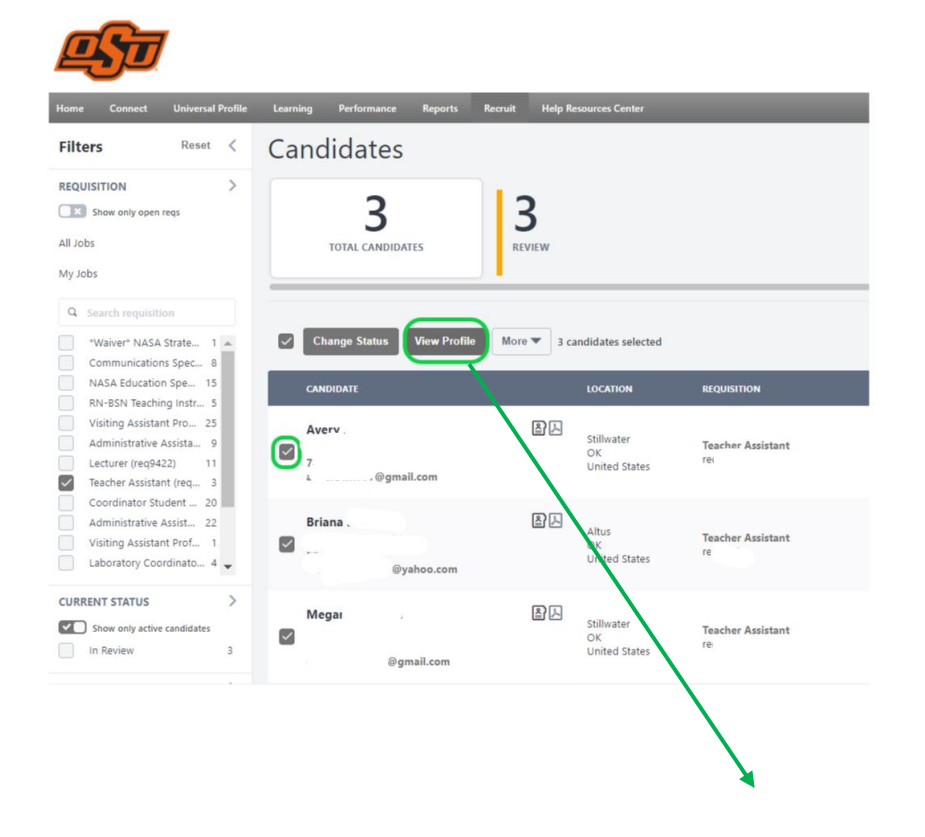

| Teacher Assistant<br>Stillwater, OK | Avery Neuma | nn                                       |                                    |               |
|-------------------------------------|-------------|------------------------------------------|------------------------------------|---------------|
| Avery Neumann<br>Stillwrater, OK    | 2           | avebrown777@gmail.com                    | <ul> <li>Stillwater, OK</li> </ul> |               |
| Briana Latham<br>Attus, OK          |             | 747-5418                                 |                                    |               |
| Megan Pridgeon<br>Stillwater, OK    | V           | Applicant Summary                        |                                    |               |
|                                     |             | Requisition                              | Application Status                 |               |
|                                     |             | Teacher Assistant (req9388)              | In Review                          |               |
|                                     |             | Applied On                               | Source                             |               |
|                                     |             | 6/11/2021                                | Main (OSU Jobs)                    |               |
|                                     |             |                                          |                                    |               |
|                                     |             | Resume                                   |                                    | Standard View |
|                                     |             |                                          |                                    | ⊉ ˆ           |
|                                     |             | <b>—</b>                                 |                                    | - 1           |
|                                     |             |                                          | History 74074                      |               |
|                                     |             | Avebrown7                                | 177@gmail.com                      |               |
|                                     |             | Work Experiences                         |                                    |               |
|                                     |             | Stillwater Christian School (Teacher's A | ssistant Aug 2019- present)        |               |

#### **Managing Applicant Statuses**

Utilizing the applicant status options within the OSU Jobs System is a convenient way to manage the candidate pool. As the candidate progresses throughout the recruitment process, the status of their application can be organized into the following statuses: *IN REVIEW, PHONE INTERVIEW, INTERVIEW, PENDING REFERENCE CHECKS, OFFER LETTER, BACKGROUND CHECK REQUEST, BACKGROUND CHECK COMPLETE, HIRED,* or *INACTIVE*. There are multiple reasons available to choose from for why a candidate will no longer be considered for the position. The system will send an automated email to the candidate to notify them of the decision. Visit *OSU Jobs: Dispositions List and Emails* for a preview of the automated candidate email messages. Timely review of candidates and dispositioning accurately in real time ensures a better candidate experience and captures candidate details that may need to be referenced at a later day for Affirmative Action and Equal Opportunity reports.

#### **Change Applicant Status**

- 1. Go to the *RECRUIT* tab and click on *MANAGE CANDIDATES*.
- 2. Search for the requisition (default filter settings may need to be adjusted).

| <u>A</u>                                                  |                     |                               |                     |                 | Search              | ٩               | •         |
|-----------------------------------------------------------|---------------------|-------------------------------|---------------------|-----------------|---------------------|-----------------|-----------|
| Home Connect Learning                                     | Performance Reports | My Team Recruit Help Resource | is Center           |                 |                     |                 |           |
| Filters Reset                                             | < Candidat          | es                            |                     |                 |                     |                 |           |
| REQUISITION                                               | >                   |                               |                     |                 |                     |                 |           |
| Show only open reqs                                       | 1                   | 4 1                           | 13                  |                 |                     |                 |           |
| All Jobs                                                  | TOTAL CA            | NDIDATES INTERVIEW            | REVIEW              |                 |                     |                 |           |
| My Jobs                                                   |                     |                               |                     |                 |                     |                 |           |
|                                                           |                     |                               |                     |                 |                     |                 |           |
| Search requisition                                        |                     |                               |                     |                 |                     |                 | ~         |
| Radiation Safety Technicia<br>Bioinformatics Specialist ( | 5 Change Stat       | View Profile More No          | candidates selected | Sort By Submiss | sion Date (Newest)  | ates and resume | 0         |
|                                                           | CANDIDATE           |                               | LOCATION REQUISITIO | N               | STATUS              | ТҮРЕ            | SOURCE    |
|                                                           |                     | 81                            |                     |                 | In Review           |                 |           |
| In Review 1                                               | 3                   |                               | ОК                  |                 | 1 day ago           | External        | OkJobMa   |
| Interview                                                 | 1                   |                               | United States req   |                 | No Suggested Action | and a final     | 5/12/202  |
| FLAGS                                                     | >                   |                               |                     |                 |                     |                 |           |
|                                                           |                     |                               |                     |                 | In Review           |                 | Hala Inc. |

3. You can update the status of one or more applicants. To select all applicants, *CHECK THE BOX* above the list of applicants. To change the status of one applicant, click on the *STATUS* for the applicant.

| <u>es</u>                                                          |             |                         |                     |                                     |                |                                                |         |
|--------------------------------------------------------------------|-------------|-------------------------|---------------------|-------------------------------------|----------------|------------------------------------------------|---------|
| Home Connect Learning                                              | Performance | e Reports My Team Re    | cruit Help Resource | s Center                            |                |                                                |         |
| Filters Reset                                                      | < Ca        | andidates               |                     |                                     |                |                                                |         |
| REQUISITION<br>Show only open reqs<br>All Jobs Select A<br>My Jobs |             | 14<br>TOTAL CANDIDATES  | 1<br>INTERVIEW      | 1<br>REVI                           | <b>3</b><br>ew |                                                |         |
| Q Search requisition                                               |             | Change Status View Prof | iile More 🔻 14 c    | andidates selected                  |                | Select One                                     | Sort By |
| CURRENT STATUS                                                     | >           | CANDIDATE               |                     | LOCATION                            | REQUISITION    | STATUS                                         |         |
| Show only active candidates In Review Interview                    | 13 🔽        | Robert                  |                     | Yukon<br>OK<br>United States        | rec,           | In Review<br>Tuay ago<br>No Suggested Action   |         |
| FLAGS<br>Q Search Flags<br>There are no items to display           |             | Christopher             |                     | Midwest City<br>OK<br>United States | re             | In Review<br>4 days ago<br>No Suggested Action |         |
| CANDIDATE SOURCE Q Search Sources Main (OSU Jobs)                  | >           | Joseph                  | <u>الم</u>          | Natchez<br>MS<br>United States      | req9.          | In Review<br>4 days ago<br>No Suggested Action |         |

4. A CHANGE STATUS screen will appear. Click the **DROP-DOWN MENU** to select a status.

|                   |   |   | Change Status                          |                    |           |                                               |               |      |
|-------------------|---|---|----------------------------------------|--------------------|-----------|-----------------------------------------------|---------------|------|
|                   |   |   | Change all statuses to Please select a | new status         |           |                                               |               |      |
| Recruit           |   |   | Candidate                              | Requisition        | Status    | New Status                                    |               | ^    |
|                   |   |   | Robert                                 | req                | In Review | Phone Interview                               | •             | ×    |
|                   | 1 | 1 | Christophei                            | echnician<br>re    | In Review | Phone Interview                               | •             | ×    |
|                   |   |   | Joseph                                 | , .echnician       | In Review | Phone Interview<br>Changes the status for one | •<br>applican | ×    |
|                   |   |   | Michae                                 | rec, Technician    | In Review | Phone Interview                               | •             | ×    |
| / Profile         |   |   | Ibrahim                                | pecialist          | In Review | Phone Interview                               | •             | ×    |
|                   |   |   | AbduNasei                              | Technician         | In Review | Phone Interview                               | •             | ×    |
| chnician          |   |   | Yuhong                                 | pecialist          | Interview | Pending Reference Checks                      | •             | ×    |
|                   |   |   | Christophe.                            | Specialist<br>req. | In Review | Phone Interview                               | •             | ×    |
| oratory Technicia |   |   | WENCHAO                                | specialist         | In Review | Phone Interview                               | •             | ×    |
|                   |   |   | Нао                                    | pecialist          | In Review | Phone Interview                               | •             | ×    |
|                   |   |   |                                        | A                  | In Periow | Phone Interview                               | •             | × •  |
|                   |   |   |                                        |                    |           |                                               | Cancel        | Save |

#### **Required Applicant Statuses**

An asterisk in the list of statuses denotes a required and sequential applicant status. A required status must be completed in order to advance to the next status. Applicants will begin at the *IN REVIEW* status. The next status to select is *INTERVIEW* if the applicant is invited to interview. At any time, the applicant will no longer be considered for the position, the status can be updated to *INACTIVE*.

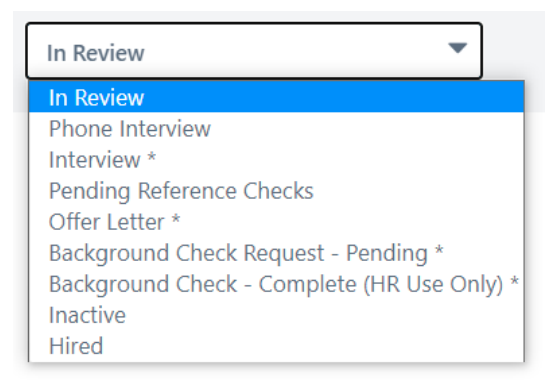

All applicant statuses can be changed to any previous status or to *INACTIVE* at any time. The *BACKGROUND CHECK – COMPLETE* status is restricted for use by OSU Human Resources only.

You will receive an error message such as the following if you attempt to bypass a required step.

You are not permitted to skip required statuses.

#### **Inactive Status and Dispositions**

If a candidate is passed on, change the status to **INACTIVE** and select the appropriate **DISPOSITION** for the reason the candidate is no longer under consideration. Several dispositions are available to fit the situation for most dispositions. The system will send an automated email to the candidate to notify

them of the decision. Visit <u>OSU Jobs: Dispositions List and Emails</u> for a preview of the automated candidate email messages.

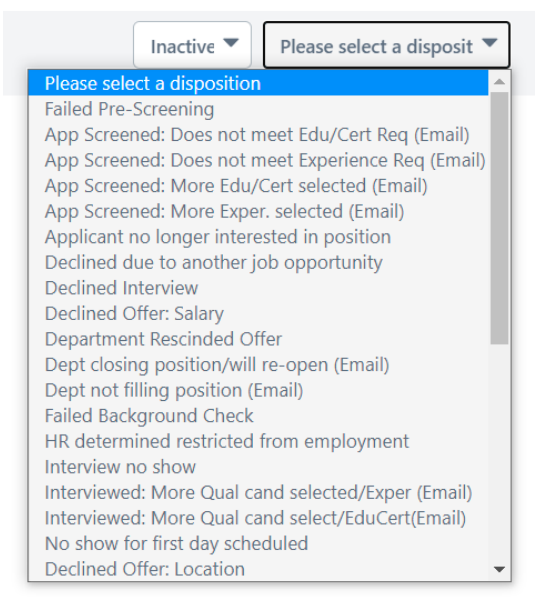

#### **Hired Status**

If an applicant is moved into the *HIRED* status and there are other applicants remaining in an active recruitment status, a *MANAGE REMAINING APPLICANTS* screen will appear. **All candidates not selected for the position need to have a disposition reason selected.** *Note: The MANAGE REMAINING APPLICANTS screen will batch all remaining active applicants into the disposition type selected. If there are multiple disposition reasons, move applicants individually into the INACTIVE status (see <u>Change Applicant Statuses</u>).* 

| enings     | s for the requisition(s) are now filled. How would you like to proc                                                                                                    | eed with the remainin | g applicants? |  |
|------------|----------------------------------------------------------------------------------------------------|-----------------------|---------------|--|
| l Rema     | (req ,<br>aining Applicants                                                                                                    |                       |               |  |
| $\bigcirc$ | Don't Change                                                                                                    |                       |               |  |
| ۲          | Close All                                                                                                    |                       |               |  |
|            | Failed Pre-Screening                                                                                                    |                       |               |  |
|            | Pailed Pre-Screening     App Screened: Does not meet Edu/Cert Req (Email)     App Screened: Does not meet Experience Req (Email)     App Screened: More Exper-selectal (Email)     App Screened: More Exper-selectal (Email)     App Screened: More Exper-selectal (Email)     App Screened: More Exper-selectal (Email)     App Screened: More Exper-selectal (Email)     App Screened: More Exper-selectal (Email)     App Screened: More Exper-selectal (Email)     App Screened: More Exper-selectal (Email)     App Screened: More Exper-selectal (Email)     Declined Offer Salary     Declined Offer Rescription     Dept not filling position (Email)     Falled Background Check     HR determined restricted from employment     Interviewed: More Qual cand selectEdu/Exper (Email)     Interviewed: More Qual cand selectEdu/Exper (Email)     No show for first day scheduled     Declined Offer: Location     Declined Offer: Cher Terms & Cond |                       |               |  |

#### **Offer Letter**

# **Create Offer Letter and Submit for Approval**

Once the applicant's status has been changed to **OFFER LETTER**, you may create the offer letter and submit for approval to OSU Human Resources. Your college or division may have departmental specific recruitment protocols that require additional approvals to be obtained before an offer letter is sent to OSU HR for approval.

- 1. Go to **MANAGE CANDIDATES**
- 2. Click on the APPLICANTS NAME to access the APPLICANT PROFILE
- 3. Click on the *STATUS* tab in the applicant profile.

| Manage Candidates                |                                           |                                         |                                           |                    |
|----------------------------------|-------------------------------------------|-----------------------------------------|-------------------------------------------|--------------------|
|                                  | Lori T                                    | Position<br>Not Defined<br>Ornanization | <b>Applicant (User) Flags</b><br>No Flags | Options +          |
|                                  | Padicas                                   | External                                |                                           |                    |
|                                  | United States                             | Language Preference<br>English (US)     |                                           |                    |
| Applied for 1 Job(s)             |                                           |                                         |                                           |                    |
| Status: Offer I amor<br>Applied: |                                           |                                         |                                           |                    |
|                                  | Assistant (req.                           | /                                       |                                           |                    |
| Summary Statuses                 | Application Documents                     | History Email                           |                                           |                    |
| New Submission                   |                                           |                                         |                                           | $\bigtriangledown$ |
| In Review                        |                                           |                                         |                                           | $\bigtriangledown$ |
| Phone Interview                  |                                           |                                         |                                           |                    |
| Interview                        |                                           |                                         |                                           | $\bigtriangledown$ |
| Pending Reference C              | hecks                                     |                                         |                                           |                    |
| Offer Letter                     |                                           |                                         |                                           |                    |
| Please select and confirm the O  | U that should apply to this offer letter. |                                         |                                           | In Progress        |

4. Click on the **DOWNWARD ARROW** on the far right of the OFFER LETTER tab to expand the section to view the OFFER DETAILS. Enter the **OFFER LETTER DETAILS** and click **SAVE AND CREATE NEW** LETTER.

*Note: The compensation, pay cycle, and wage type must all correspond. For example, if the offer is for \$12, hourly:* 

- Compensation should be Hourly
- Pay Cycle should be Bi-weekly
- Wage Type should be Hourly.

| Offer Details                            |                                          |
|------------------------------------------|------------------------------------------|
| Start Date:<br>4/6/2015                  | Hiring Manager:<br>Craig Hannan          |
| Division:<br>FIRE PROTECTION PUBLICATION | Location:<br>FIRE PROTECTION PUBLICATION |
| Compensation:<br>Salary •                | Currency:<br>United States Dollar 💌      |
| Pay Cycle:<br>Monthly                    |                                          |
| Wage Type:<br>Annual O Hourly            | Salary:<br>\$ 40,000                     |
| Notes:                                   |                                          |
| į.                                       |                                          |
|                                          |                                          |
|                                          | Save and Create New Letter               |

- 5. A *CREATE OFFER* pop-up box will appear.
  - a. Offer Title: Enter a TITLE for the offer letter in this field. For example: "Sally Sue Offer"
  - b. You may edit the offer letter at this time in *DESIGN* mode; however, the ninety-day probationary period (for all employees) and statement regarding background check must be included.

| Create Offer                   |                                                      |                                                                                                   | ×                          |  |  |  |  |
|--------------------------------|------------------------------------------------------|---------------------------------------------------------------------------------------------------|----------------------------|--|--|--|--|
| Offer Title:                   | Sally Su                                             | e Offer                                                                                           | Version: 1                 |  |  |  |  |
| Template: Staff -              | Salary 🛓                                             | 8                                                                                                 |                            |  |  |  |  |
| View Tags                      |                                                      |                                                                                                   | 12                         |  |  |  |  |
| 🖨 🍄 🔠                          | λ 🗈                                                  | i 🕮 "? • (° - 📓 📓 🖪 🕒 Ω • 🔲 • 🚍 🥻 👌                                                               | 4 ¶• 🚝 🚝                   |  |  |  |  |
| serif -                        | Size •                                               | B I ∐ abe x <sup>3</sup> × <sub>2</sub> A • ⊗ • ≡ ≡ ≡ ≣                                           | :=                         |  |  |  |  |
| Dear PROFIL                    | Dear PROFILE.USER.NAME.FIRST PROFILE.USER.NAME.LAST, |                                                                                                   |                            |  |  |  |  |
| I am pleased t<br>as JOB.TITLI | to offer<br>E to beg                                 | you employment with Oklahoma State University<br>gin on OFFER.START.DATE or a mutually agreed     | upon date.                 |  |  |  |  |
| Your starting<br>your paycheck | base sa<br>k on a (                                  | lary will be \$OFFER.SALARY annually and you v<br>DFFER.PAY.CYCLE basis . You will be eligible fo | vill receive<br>or accrued |  |  |  |  |
| ennual and sid                 | ck leave                                             | e. You will also be eligible for the $\underbrace{OSU}_{OSU}$ benefit pack                        | kage 🚽                     |  |  |  |  |
| 🦯 Design 🔤 🔧                   | Preview                                              |                                                                                                   |                            |  |  |  |  |
|                                |                                                      |                                                                                                   | Save and Create Offer      |  |  |  |  |

c. Click **PREVIEW** to view the offer letter in true text form. You may return to *DESIGN* mode if additional edits need to be made.

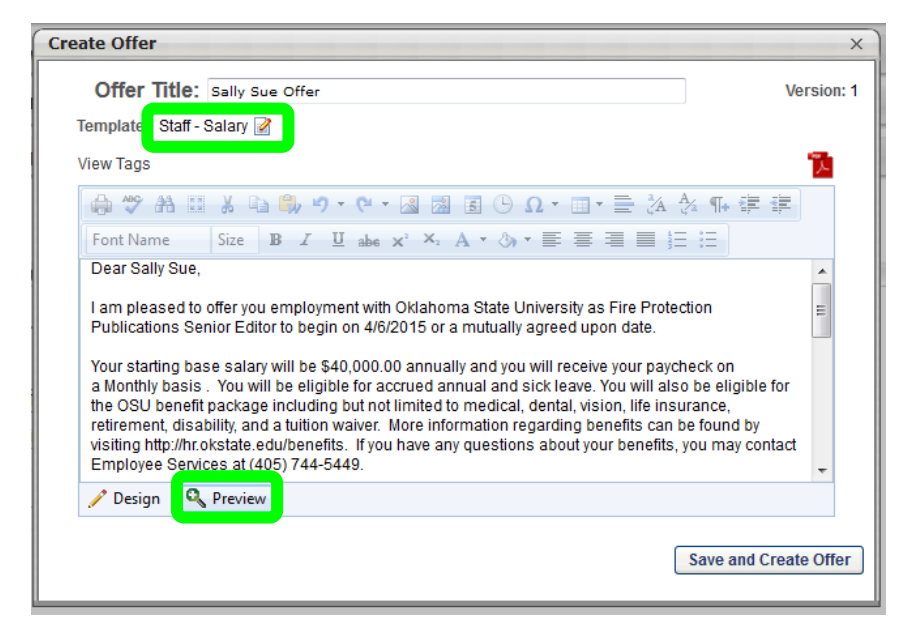

Note: Errors can occur if the template and offer details don't match. Ensure the template type reflects the correct compensation type. To change this, click the pencil icon for DESIGN mode on the template section. Click PREVIEW to view the offer to ensure the letter is correct.

- 6. Once you have made any necessary edits and your draft is final, click SAVE AND CREATE OFFER.
- 7. Now that the offer letter has been created, click **SUBMIT FOR APPROVAL** to route through the approval process. You may click *VIEW/EDIT APPROVAL* to review the offer letter approval workflow.

| OFFER LETT | ER    |                                           |                   |                    |                     |
|------------|-------|-------------------------------------------|-------------------|--------------------|---------------------|
|            |       |                                           |                   |                    | In Progress         |
| Offer Deta | ils   |                                           |                   |                    | $\bigtriangledown$  |
|            |       |                                           |                   | Edit Offer Details | Generate New Letter |
| Version    | Offer | Approval                                  | Send to Candidate | Candidate Response | Final               |
| 1          | d     | Submit For Approval<br>View/Edit Approval |                   |                    |                     |

8. Click on *VIEW DETAILS* to check the approval status of the offer letter approval once the offer letter is submitted for approval.

| Offer Detail | S     |                               |                   |                    | $\bigtriangledown$  |
|--------------|-------|-------------------------------|-------------------|--------------------|---------------------|
|              |       |                               |                   | Edit Offer Details | Generate New Letter |
| Version      | Offer | Approval                      | Send to Candidate | Candidate Response | Final               |
| 1            | Q     | Sent 4/6/2015<br>View Details |                   |                    |                     |

Note: If at any point in the process you need to edit the offer letter, you may click **EDIT OFFER DETAILS** to edit the offer letter. Click **GENERATE NEW LETTER** and then click **SUBMIT** to send the updated letter through the approval workflow.

#### Send Offer to Candidate

You will receive an automated email to notify you the offer letter has been approved and is ready for you to extend to the candidate. There are multiple methods available to send the offer to the candidate.

- 1. Go to MANAGE CANDIDATES. Click on the APPLICANT'S NAME to access the APPLICANT PROFILE.
- 2. Click the STATUSES tab. You will see that the offer letter has been approved. Click SEND OFFER.

| Sally@yaho    | po.com<br>555<br>cown drive<br>, OK 74059<br>tes |                                     | Position:<br>Organization:<br>Type: | Not Defined<br>Not Defined<br>External | No Flags                               |
|---------------|--------------------------------------------------|-------------------------------------|-------------------------------------|----------------------------------------|----------------------------------------|
| Summary State | uses Application                                 | Documents History                   |                                     |                                        |                                        |
| NEW SUBMIS    | SION                                             |                                     |                                     |                                        | $\nabla$                               |
| IN REVIEW     |                                                  |                                     |                                     |                                        | $\nabla$                               |
| PHONE INTERVI | EW                                               |                                     |                                     |                                        |                                        |
| INTERVIEW     |                                                  |                                     |                                     |                                        | $\bigtriangledown$                     |
| PENDING REFER | ENCE CHECKS                                      |                                     |                                     |                                        |                                        |
| OFFER LETTE   | R                                                |                                     |                                     |                                        | Δ                                      |
|               |                                                  |                                     |                                     |                                        | In Progress                            |
| Offer Detai   | ls                                               |                                     |                                     |                                        | Edit Offer Details Generate New Letter |
| Version       | Offer                                            | Approval                            | Sen                                 | d to Candidate                         | Candidate Response Final               |
| 1             | ٩                                                | ✓ Approved 4/6/2015<br>View Details | Se                                  | end Offer                              |                                        |

3. A SEND OFFER pop-up box will appear.

| Send offer to Sally Sue                                                                                                    | × |
|----------------------------------------------------------------------------------------------------|---|
| Offer Letter:<br>Sally Sue Offer (Version: 1)  Constant Structure Structure St |   |
| Send To:<br>Send Methods<br>Candidate Profile Email Paper Mail Other                                                                                                    |   |
| Instructions:                                                                                                    |   |
| Send to Candidate Profile                                                                                                    | ļ |

- 4. Choose one of the following options within the system to send the *OFFER LETTER* to the candidate:
  - a. **CANDIDATE PROFILE** sends the offer to the *MY TASKS* panel on the candidate's *MY PROFILE* page.

- i. In the Instructions field, enter information regarding the offer. For example, you may wish to indicate that the candidate can respond to the offer via their *MY PROFILE* page. The maximum character limit is 500. The instructions appear for the candidate when they review the offer.
- ii. Click the **SEND TO CANDIDATE PROFILE** button to submit the offer to the candidate.
- iii. The applicant will receive an automated email to notify them of the offer letter that is awaiting their response. The applicant can log back into the career site where they applied for the position and access *MY PROFILE* to either *APPROVE* or *DENY* the offer. Once the candidate responds, an email notification of the decision will be sent to the requisition owner and hiring manager.
- b. **EMAIL** option allows you to email the offer to the candidate's email address they used to apply
  - i. In the Instructions field, enter instructions regarding the offer. For example, "Please review the attached letter. Please sign and date the letter and return to the hiring manager."
  - ii. Click **SEND EMAIL** to send the offer to the candidate. Any attachments in the *ADDITIONAL ATTACHMENTS* field are included.
- c. **PAPER MAIL** will create a record that the offer is being sent via paper mail.
  - i. The candidate's address from their user record is pre-populated. If an address is not available, then you can enter an address by clicking the *EDIT ADDRESS* link in upper-right corner.
  - ii. In the *DATE SENT* field, you must enter the date on which the offer will be or was sent.
  - iii. Click **SAVE** to commit the date sent.
  - iv. You will need to print the letter and mail the offer manually when using this option.
- d. **OTHER** option enables you to record the date an offer was extended to a candidate if you are not using any of the other send methods.
  - i. Enter a date in the **DATE SENT** field, and then click **SAVE** to commit the date sent.

If there is a change in the offer letter details, a new offer letter can be generated and resent to the candidate. Please refer to the <u>Create Offer Letter</u> steps to create a new offer letter.

# **Background Check**

A criminal background check is required for new full-time staff, faculty and graduate assistant/associate at Oklahoma State University. Offers of employment are contingent upon successful completion of a background check.

The type of background check conducted varies by position and can include, but is not limited to, criminal (felony and misdemeanor) history, sex offender registry, motor vehicle history, financial history, and/or education verification. Background checks will be conducted as required by law or contract and when, in the discretion of the university, it is reasonable and prudent to do so.

All background checks require authorization from the applicant to begin the screening. The authorization is sent via email from <u>appliationstation@truescreen.com</u> to the applicant's email address as listed on their application. The applicant has up to 10 business days to complete the authorization.

When updating an applicant's status from *OFFER LETTER* to *BACKGROUND CHECK REQUEST-PENDING*, refer to the <u>*Change Applicant Status*</u> section. The *BACKGROUND CHECK REQUEST-PENDING* status will trigger an email to <u>jobs@okstate.edu</u> to initiate the background check on the selected applicant. This typically takes 5-7 business days to complete depending on the applicant.

### **Background Check- Complete**

OSU Human Resources will follow up to confirm employment eligibility once the background check review is complete. The applicant status for *BACKGROUND CHECK-COMPLETE (HR USE ONLY)* is restricted for use by OSU HR and not available for use by the hiring team. Primary owners and the hiring manager for the requisition will receive an email notification that this status has been updated and the applicant is clear for hire.

#### Hired

The final status change will be marking your selected candidate as *HIRED* in the system. Before updating an applicant's status, ensure you have completed all the required steps in the process (see *Required Applicant Statuses* for help).

- 1. Select the *HIRED* status and then click *SUBMIT*.
- 2. If all the appropriate steps in the process have been followed, your applicant pool should be empty now. Once your selected applicant is marked as *HIRED*, your requisition will automatically update to a *CLOSED* status and will be removed from the career site automatically.